## TUTORIEL "Déclaration de TVA réel simplifié agricole"

0- Quelques jours avant l'échéance, créez votre espace professionnel sur <u>www.impots.gouv.fr</u>. Vous recevrez par courrier votre code d'activation qui vous permettra d'accéder aux services de déclaration en ligne.

1- Connectez vous sur votre espace professionnel sur <u>www.impots.gouv.fr</u> / Espace pro avec votre numéro SIRET et votre code d'activation.

| Les plus visités              | C METE                                                            | 0 M               | Boite de réception | . 🛃 Boite de réception |  |
|-------------------------------|-------------------------------------------------------------------|-------------------|--------------------|------------------------|--|
| impots.gouv.f                 |                                                                   |                   |                    |                        |  |
|                               | ROFESSIONNELS                                                     | V                 |                    |                        |  |
|                               | GERER G CONSULTER G                                               | DÉCLARER 🥥 PAYER  | O DÉMARCHES        |                        |  |
| dme                           | Espace professionnel > E                                          | Déclarer > T.V.A. |                    |                        |  |
| bonné :                       | CHOISIR UNE ACTIVITÉ                                              | POUR DÉCLARER LA  | T.V.A.             |                        |  |
|                               | Vous avez sélectionné le dossie                                   | Hr suivant :      |                    |                        |  |
| Espace pro.<br>Impots.gouv.fr | Dénomination MME<br>SIREN                                         |                   |                    |                        |  |
| Quitter                       | Secteur d'activité                                                | Adresse fisc      | rie -              | Précisions             |  |
|                               | <ul> <li>Autres cultures non<br/>permanentes<br/>0119Z</li> </ul> | 84800<br>FRANCE   |                    |                        |  |

2- Saisissez la période de déclaration (annuelle ou trimestrielle ou autre)

| Régime d'imposition : Réel simplifié de l<br>Activité : Autres cultures non permanen | 'agriculture<br>tes                                                                                 |                     |             |  |  |
|--------------------------------------------------------------------------------------|----------------------------------------------------------------------------------------------------|---------------------|-------------|--|--|
| Commune de l'adresse fiscale de taxation                                             | LISLE SUR LA SORGUE                                                                                 |                     |             |  |  |
| 0 1 - Sélectionnez dans le tableau suivant la                                        | période de votre déclaration                                                                        |                     |             |  |  |
| Période d'imposition                                                                 | Date limite de dépôt                                                                                | Type de déclaration | Date de dép |  |  |
| 1er trimestre 2017                                                                   | 05/05/2017                                                                                          | 3525BIS             |             |  |  |
| 2016                                                                                 | 03/05/2017                                                                                          | 3517BCA12A          |             |  |  |
| 2015                                                                                 | 03/05/2016                                                                                          | 3517BCA12A          | 04/05/2010  |  |  |
|                                                                                      |                                                                                                    |                     |             |  |  |
| Pour accéder au formulaire de saisie, cliqu                                          | ez sur la période de référence                                                                      |                     |             |  |  |
|                                                                                      |                                                                                                    |                     |             |  |  |
| <ul> <li>Déclaraz pour une période per listée</li> </ul>                             |                                                                                                    |                     |             |  |  |
| Z - Declarez pour une periode non instee                                             |                                                                                                    |                     |             |  |  |
| Salsissez une periode d'imposition :                                                 | du au                                                                                               |                     |             |  |  |
| Indiquez la raison pour laquelle la période                                          | Indiquez la raison pour laquelle la période de votre déclaration n'est pas listée dans le cadre [1] |                     |             |  |  |
| <ul> <li>Redressement judiciaire</li> </ul>                                          | Date de l'évènement :                                                                               |                     |             |  |  |
|                                                                                      | Date de l'évènement                                                                                 |                     |             |  |  |
| O Cession / Cessation                                                                |                                                                                                    |                     |             |  |  |

3-Déclarez votre chiffre d'affaire HT dans la colonne "base HT". Selon votre taux de TVA : lignes 04, 5a ou 5c. La TVA brute due (ou collectée sur les ventes) est calculée automatiquement.

| I - D | ECOMPTE DE L'IMPOT BRUT                                                                   |                |          |
|-------|-------------------------------------------------------------------------------------------|----------------|----------|
| OPE   | RATIONS NON IMPOSABLES                                                                    |                |          |
| 00    | Achats en franchise                                                                       |                |          |
| 01    | Exportations Hors Union européenne                                                        | L              |          |
| 02    | Autres opérations non imposables                                                          | L              |          |
| 03    | Livraisons Intra-communautaires                                                           | L              |          |
| 3B    | L'uraisons d'électricité, de gaz naturel, de chaleur ou de froid non imposables en France | L              |          |
| OPE   | RATIONS IMPOSABLES                                                                        |                |          |
| Réal  | isées en France Métropolitaine                                                            | Base hors taxe | Taxe due |
| 04    | Taux normal à 20%                                                                         |                |          |
| 5A    | Taux réduit 10%                                                                           |                |          |
| 5C    | Taux réduit à 5,5%                                                                        | 69 210         | 3 807    |
| Réal  | isées dans les DOM                                                                        | Base hors taxe | Taxe due |
| 06    | Taux réduit à 2,1 %                                                                       |                |          |
| 07    | Taux normal 8,5 %                                                                         |                |          |
| Åun   | autre taux (France métropolitaine ou DOM)                                                 | Base hors taxe | Taxe due |
| 08    | Anciens taux                                                                              |                |          |
| 09    | Taux particulier                                                                          |                |          |
| Autro | es opérations                                                                             | Base hors taxe | Taxe due |
| 9B    | L'Ivraisons d'électricité, de gaz naturel, de chaleur ou de froid imposables en France    |                |          |
| 9C    | Achats de prestations de services intracommunautaires (CGI, art 283-2)                    |                |          |
| 10    | Cessions d'immobilisations                                                                |                |          |
| 11    | Livraisons à sol-même                                                                     |                |          |
| 12    | Autres opérations imposables                                                              |                |          |
| 13    | Acquisitions intracommunautaires                                                          |                |          |
| 14    | TVA antérieurement déduite à reverser                                                     | L              |          |
| 4B    | Sommes à ajouter                                                                          | L              |          |
| 15    | TOTAL TVA BRUTE DUE (lignes 04 à 48)                                                      |                | 3 807    |
|       |                                                                                           |                |          |
|       |                                                                                           |                |          |

4- Déclarez votre TVA déductible sur vos achats en séparant :

- La TVA sur les immobilisations (Biens constituant des immobilisations, ligne 17)
- La TVA sur les achats (autres biens et services, ligne 18)

>> La TVA déductible se calcule automatiquement ainsi que le crédit ou débit de TVA.

5- Déclarez le montant de votre taxe ADAR ligne 31 : 90€+(0.0019\*votre CA déclaré ligne 4 ou 5)

| I - DE(      | COMPTE DE L'IMPOT BRUT                                                          |                |                 |
|--------------|---------------------------------------------------------------------------------|----------------|-----------------|
| OPER         | ATIONS IMPOSABLES                                                               |                |                 |
| Réalis       | sées en France Métropolitaine                                                   | Base hors taxe | Taxe due        |
| 5C           | Taux réduit à 5,5%                                                              | 69 210         | 3 807           |
| 15           | TOTAL TVA BRUTE DUE (lignes 04 à 4B)                                            |                | 3 807           |
| II - DE      | COMPTE DE L'IMPOT DEDUCTIBLE                                                    |                |                 |
| BIENS        | ET SERVICES OUVRANT DROIT A DEDUCTION                                           |                | Taxe déductible |
| 17           | Biens constituant des immobilisations (1)                                       |                | 333             |
| 18           | Autres biens et services (1)                                                    |                | 3 954           |
| 21           | TOTAL TVA DEDUCTIBLE (lignes 17 + 18 + 19 + 20 + 2B)                            |                | 4 287           |
| III - DE     | COMPTE DE L'IMPOT NET                                                           |                |                 |
| RESU         | LTAT DE LA LIQUIDATION                                                          |                | Taxe            |
| 24           | ou CREDIT (Ligne 21 - ligne 15)                                                 |                | 480             |
| RESULTAT NET |                                                                                 |                | Montant         |
| 28           | Solde à payer si ligne 23 - (lignes 24 + 25) >= 0                               |                | 0               |
| 29           | ou excédent de versement si (ligne 25 - ligne 23) >= 0                          |                | 0               |
| 30           | solde excédentaire (lignes 24 + 29) ou (lignes 24 + 25)                         |                | 480             |
| IV - D       | ECOMPTE DES TAXES ASSIMILÉES                                                    |                | NET A PAYER     |
| 31           | Taxe sur le chiffre d'affaires des exploitants agricoles (CGI, art. 302 bis MB) |                | 221             |
| V - RE       | CAPITULATION                                                                    |                |                 |
| CRED         | IT OU EXCEDENT                                                                  |                |                 |
| 36           | Crédit de TVA (report de la ligne 30)                                           |                | 480             |
| 38           | Crédit à reporter (ligne 36 - 37)                                               |                | 480             |
| SOLD         | E A PAYER                                                                       |                |                 |
| 39           | Solde à payer (report de la ligne 28)                                           |                | 0               |
| 40           | Taxes assimilées (total lignes 31 à 65)                                         |                | 221             |
| 41           | TOTAL A PAYER (lignes 39 + 40)                                                  |                | 221             |

## Récapitulatif de la déclaration de TVA à conserver.

6-Pensez à :

- payer votre taxe ADAR (en ligne)
- faire la demande de remboursement sur vous avez un crédit de TVA :

| siss                | ez la période de référence :                                                                 | du 01/01/2016 au 31/12/2016                                                                                                    |                  |
|---------------------|----------------------------------------------------------------------------------------------|----------------------------------------------------------------------------------------------------|------------------|
| ectio               | onnez le formulaire adéquate                                                                 |                                                                                                    |                  |
| 351                 | 19 - Demande de remboursement de crédi                                                       | tit de taxes                                                                                                    |                  |
| 351                 | 7DDR - Demande de remboursement su                                                           | r déclaration annuelle (3517SCA12 ou 3517BCA12A)                                                                                    |                  |
|                     |                                                                                              |                                                                                                    |                  |
|                     |                                                                                              |                                                                                                    |                  |
|                     |                                                                                              | > Valider                                                                                                    |                  |
|                     |                                                                                              |                                                                                                    |                  |
|                     |                                                                                              |                                                                                                    |                  |
| orm                 | nulaire 3517DDR                                                                              |                                                                                                    |                  |
|                     | -                                                                                            |                                                                                                    |                  |
| DEM                 | IANDE DE REMBOURSEMENT                                                                       |                                                                                                    |                  |
| а                   | Crédit remboursable dégagé à la clôture de l'a<br>150 € uniquement en cas de cession, cessat | année ou de l'exercice (si celui-ci est supérieur ou égal à 150 €, ou, inférieur à<br>tion, décès, entrée dans un groupe TVA)       | 480              |
| b                   | Excédent de versement dégagé                                                                 |                                                                                                    |                  |
| с                   | Maximum remboursable (a + b)                                                                 |                                                                                                    | 480              |
| d                   | Remboursement demandé                                                                        |                                                                                                    | 480              |
| е                   | Crédit reportable (c - d)                                                                    |                                                                                                    |                  |
|                     |                                                                                              |                                                                                                    |                  |
|                     |                                                                                              |                                                                                                    | _                |
| Mont                | ant du remboursement demandé :                                                               |                                                                                                    | 480              |
| Á cn                | éditer au compte désigné                                                                     |                                                                                                    |                  |
| A im<br>(utili      | puter sur échéance future<br>iser l'imprimé papier 3516 disponible sur le por                | artail www.impots.gouv.fr ou auprès de votre service des impôts)                                                                    |                  |
|                     | Cession, cessation, décès, entré                                                             | ée dans un groupe TVA À la date du :                                                                                                |                  |
| S'ag                | issant d'une première demande de remb<br>r procéder à ce type d'opération, la référe         | boursement ou de l'utilisation d'un compte financier nouveau par rapport à celui pré-<br>rence du compte financier à utiliser est : | cédemment désign |
|                     | aire du compte                                                                               |                                                                                                    |                  |
| Titul               |                                                                                              |                                                                                                    |                  |
| Titul<br>Nom        |                                                                                              |                                                                                                    |                  |
| Titul<br>Nom<br>Com | plément (éventuel)                                                                           |                                                                                                    |                  |
| Titul<br>Nom<br>Com | plément (éventuel)                                                                           | IBAN                                                                                                    | BIC              |

Voilà, c'est fini !

Vous recevrez par mail une confirmation de ces démarches. Pensez à enregistrer les documents attestant de vos déclarations.